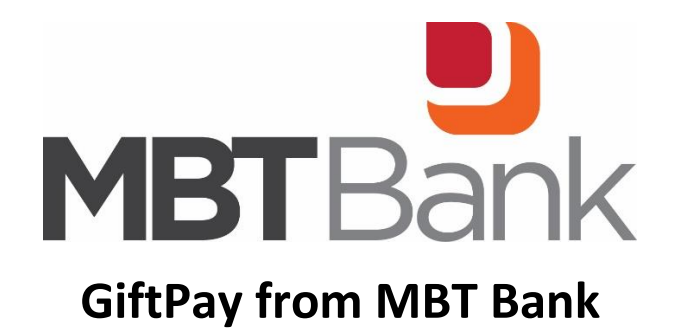

Log into Online Banking (GiftPay is not currently supported in the MBT2Go app) Click on *Payments* 

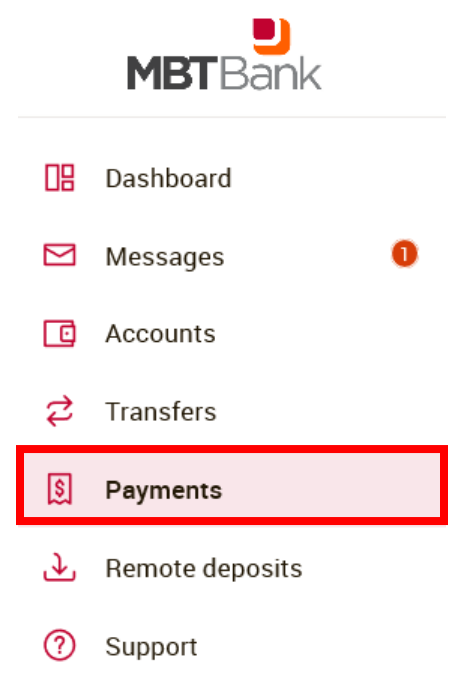

Select Manage Payments

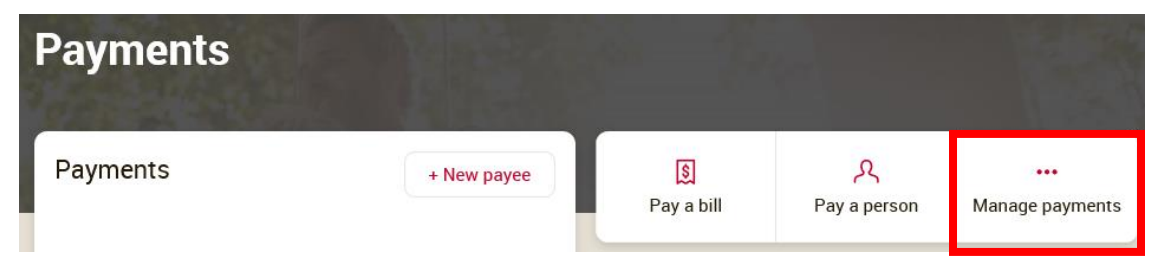

#### Click on the GiftPay tab at the top

| Payments           | Payees | Pay a person | GiftPay | Calendar | My account | Help |
|--------------------|--------|--------------|---------|----------|------------|------|
| Click on +Recipien | t      |              |         |          |            |      |
| MBT BANK   MEMBE   | R FDIC |              |         |          |            |      |

| GiftPay |  |
|---------|--|
|         |  |

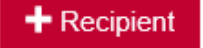

You will be prompted to answer a security question.

Choose *Gift Check* Gift Checks cost \$2.99 to send

Add recipient

What kind of GiftPay are you sending?

#### Gift checks

If you're the gift-giving type, make it easy for you and special for them. Send a gift check with a personalized message designed for birthdays, new babies, weddings, graduations, anniversaries, or just because for only \$2.99.

#### Donations

Show you care by giving a gift that doesn't end. Send a donation to your favorite charity or organization in honor or memory of someone special for only \$1.99. You can send a personalized message about your donation using up to 4 email addresses and receive a copy for tax purposes. If you wish to send a standard donation without these features, click here to add your charity and schedule as a payment at no additional cost.

I would like to send a

Gift check

 $\bigcirc$  Donation

Back

Next

Add the recipient's Name and Address Click *Next* 

| Add recipient                   |              |      |
|---------------------------------|--------------|------|
| Tell us about your gift recipie | nt           |      |
| * Required field                |              |      |
| First name *                    | Strawberry   |      |
| Middle name                     |              |      |
| Last name *                     | Shortcake    |      |
| Payee address *                 | P.O. Box 450 | ×    |
|                                 |              |      |
| Payee city *                    | Forest City  |      |
| Payee state *                   | IA           | ~    |
| Payee zip code *                | 50436 -      |      |
|                                 |              | Back |

#### Review the recipient information and if everything is correct, click Submit

| Add recipient              |              |      |
|----------------------------|--------------|------|
| Review your gift recipient |              |      |
| First name                 | Strawberry   |      |
| Middle name                |              |      |
| Last name                  | Shortcake    |      |
| Payee address              | P.O. Box 450 |      |
|                            |              |      |
| Payee city                 | Forest City  |      |
| Payee state                | IA           |      |
| Payee zip code             | 50436 -      |      |
|                            |              |      |
|                            |              | Edit |

Now that your recipient was successfully added, click *Return to GiftPay* to send the gift check.

| Add recipient          |              |                   |
|------------------------|--------------|-------------------|
| ✓ Gift recipient added |              |                   |
|                        |              |                   |
| First name             | Strawberry   |                   |
| Middle name (optional) |              |                   |
| Last name              | Shortcake    |                   |
| Payee address          | P.O. Box 450 |                   |
|                        |              |                   |
|                        |              |                   |
| Payee city             | Forest City  |                   |
| Payee state            | IA           |                   |
| Payee zip code         | 50436 -      |                   |
|                        |              |                   |
|                        |              | Return to GiftPav |
|                        |              |                   |

## Send gift

# GiftPay Recipient Display Strawberry Shortcake Gift amount: N/A Send gff

| Send gift check              |                      |
|------------------------------|----------------------|
| * Required field<br>To       | Strawberry Shortcake |
| From *                       | PERSCKG*             |
| Amount *                     | \$ 10.00             |
| GiftPay fee                  | \$ 2.99              |
| Date *                       | 10/15/2020           |
| Please select the occasion * | Holiday 🗸            |
|                              | Back                 |

#### Choose the Deliver by Date

| 10/15/ | 2020 |     |       |      |       |       |       |                        |                         |                            |                  |              |      |
|--------|------|-----|-------|------|-------|-------|-------|------------------------|-------------------------|----------------------------|------------------|--------------|------|
|        |      |     | P     | ayme | ent c | utoff | time: | 3:00                   | PM E                    | т                          |                  |              |      |
|        |      | Oc  | tober | 2020 |       |       |       | N                      | overr                   | ber 2                      | 020              |              |      |
| Su     | Мо   | Tu  | We    | Th   | Fr    | Sa    | Su    | Мо                     | Tu                      | We                         | Th               | Fr           | Sa   |
|        |      |     |       | 1    | 2     | 3     | 1     | 2                      | 3                       | 4                          | 5                | 6            | 7    |
| 4      | 5    | 6   | 7     | 8    | 9     | 10    | 8     | 9                      | 10                      | 11                         | 12               | 13           | 14   |
| 11     | 12   | 13  | 14    | 15   | 16    | 17    | 15    | 16                     | 17                      | 18                         | 19               | 20           | 21   |
| 18     | 19   | 20  | 21    | 22   | 23    | 24    | 22    | 23                     | 24                      | 25                         | 26               | 27           | 28   |
| 25     | 26   | 27  | 28    | 29   | 30    | 31    | 29    | 30                     |                         |                            |                  |              |      |
| Close  | Proc | ess | date: | 10/0 | 8/202 | 20    | (E    | <b>Del</b><br>Est. dat | <b>iver</b> l<br>e paye | <b>by:</b> 1(<br>e will re | 0/15/2<br>eceive | 2020<br>paym | ent) |

Chose the occasion

| Holiday<br>Birthday<br>Baby     |  |
|---------------------------------|--|
| Just Because                    |  |
| Graduation<br>Wedding<br>Custom |  |

Here are the images for each occasion:

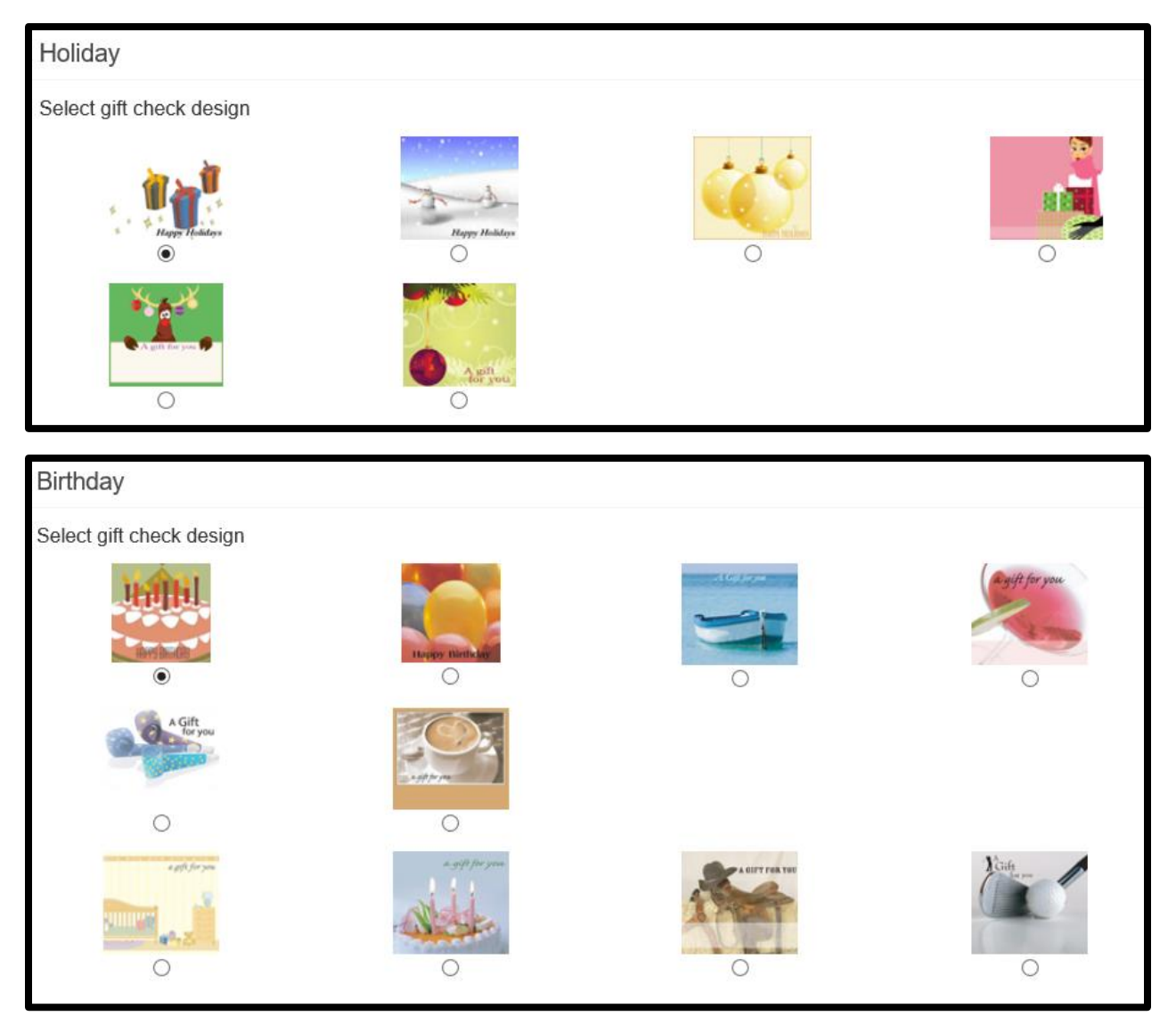

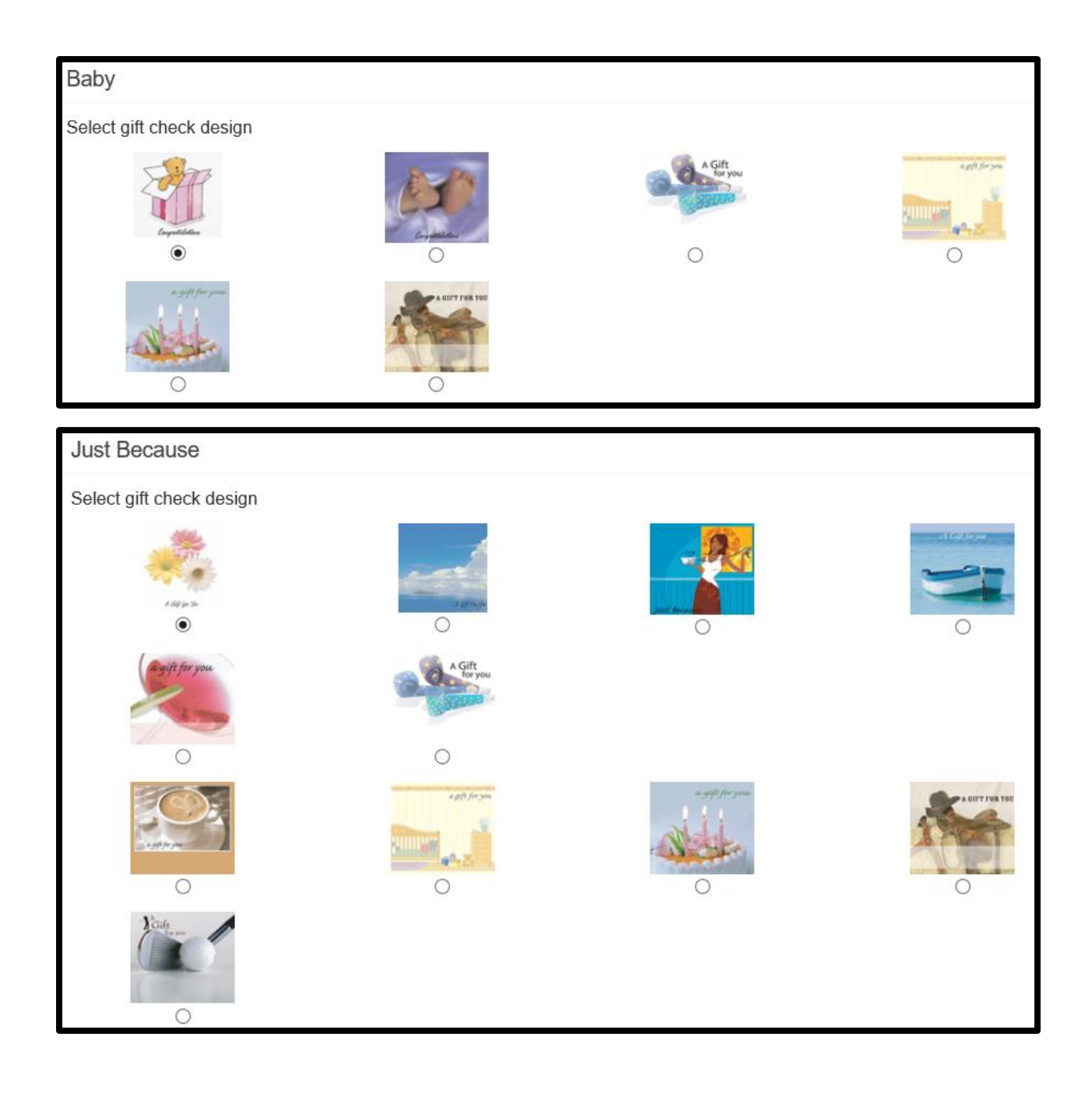

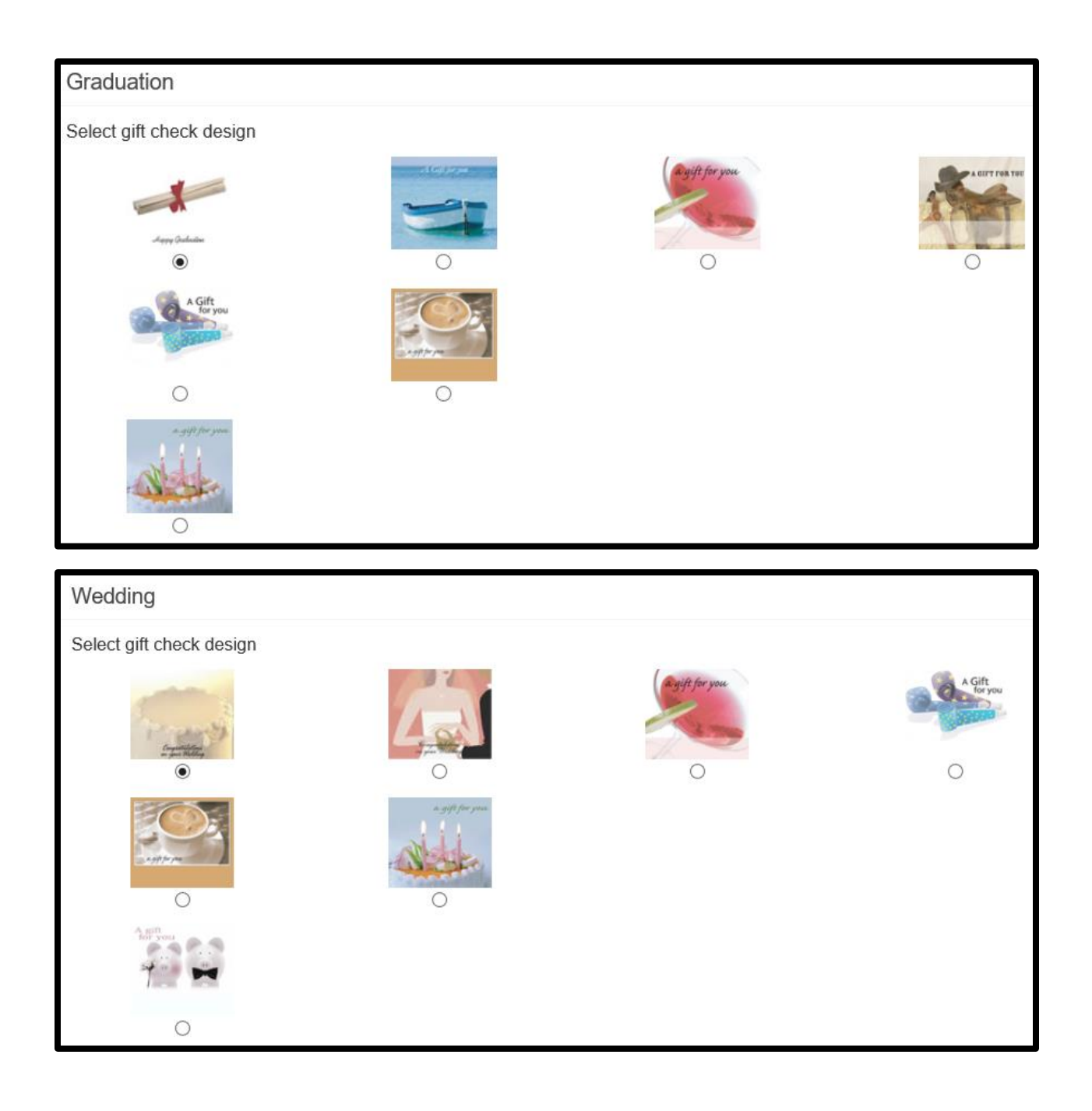

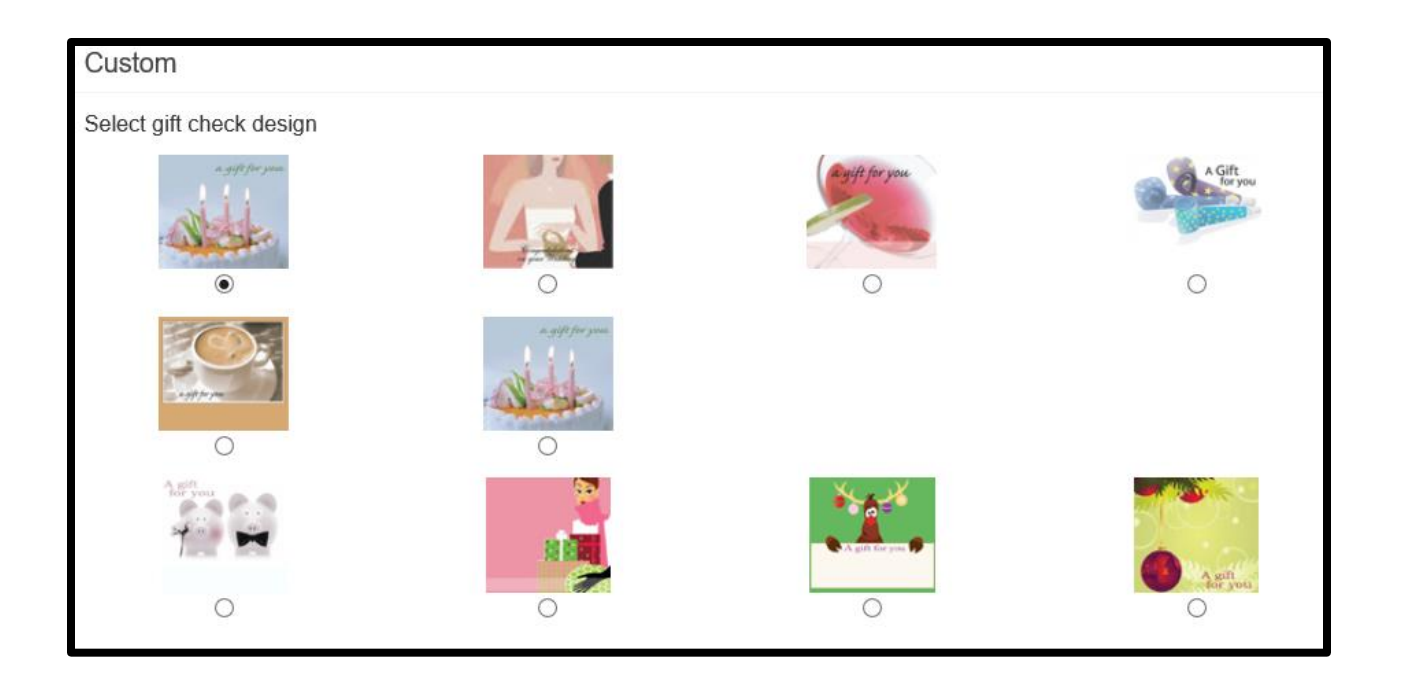

Write a personalized message for the receipt. Click *Next* 

# Send gift check

| Next |
|------|
|      |
|      |
|      |
|      |
|      |

| Create your message                   |                                                                                                    |
|---------------------------------------|----------------------------------------------------------------------------------------------------|
| * Required field<br>Custom occasion * | Congratulations<br>(max 30 characters)                                                                        |
| Opening message *                     | Congratulations on your promotion.                                                                            |
| Personalized message *                | Congratulations Strawberry on your promotion! We are berry proud of you and everything you have accomplished! |
|                                       | (Maximum characters: 300) You have the characters left.                                                       |
| Closing message *                     | Love - Your MBT Bank Family                                                                                   |
|                                       | Back                                                                                                    |

#### Click Submit

## Send gift check

#### Review your gift check

#### Sample check

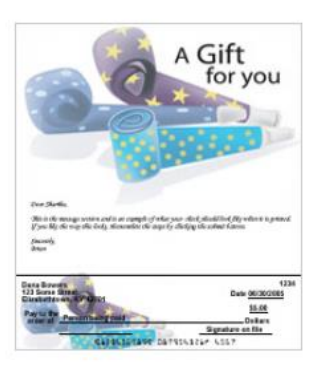

# Message printed above the check

Custom occas

Message

| om occasion | Congratulations                                                                                                   |
|-------------|----------------------------------------------------------------------------------------------------|
| sage        | Congratulations on your promotion.                                                                                |
|             | Congratulations Strawberry on your promotion! We are berry proud of you and ever<br>ything you have accomplished! |
|             | Love - Your MBT Bank Family,<br>Amanda Cink                                                                       |
|             |                                                                                                    |

#### Gift check information

| 20                                                               |
|------------------------------------------------------------------|
| 020                                                              |
|                                                                  |
| n characters: 25) Memos will appear at the bottom of your check. |
| City IA 504361341                                                |
|                                                                  |

#### Send gift check

#### ✓ Gift check scheduled

Gift check confirmation

🖨 Print

Sample check

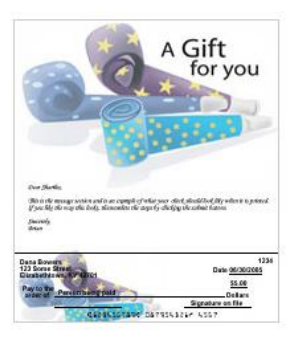

Message printed above the check

Message

Congratulations on your promotion.

Congratulations Strawberry on your promotion! We are berry proud of you and everything you have accomplished! Love - Your MBT Bank Family, Amanda Cink

#### Actual Example we received

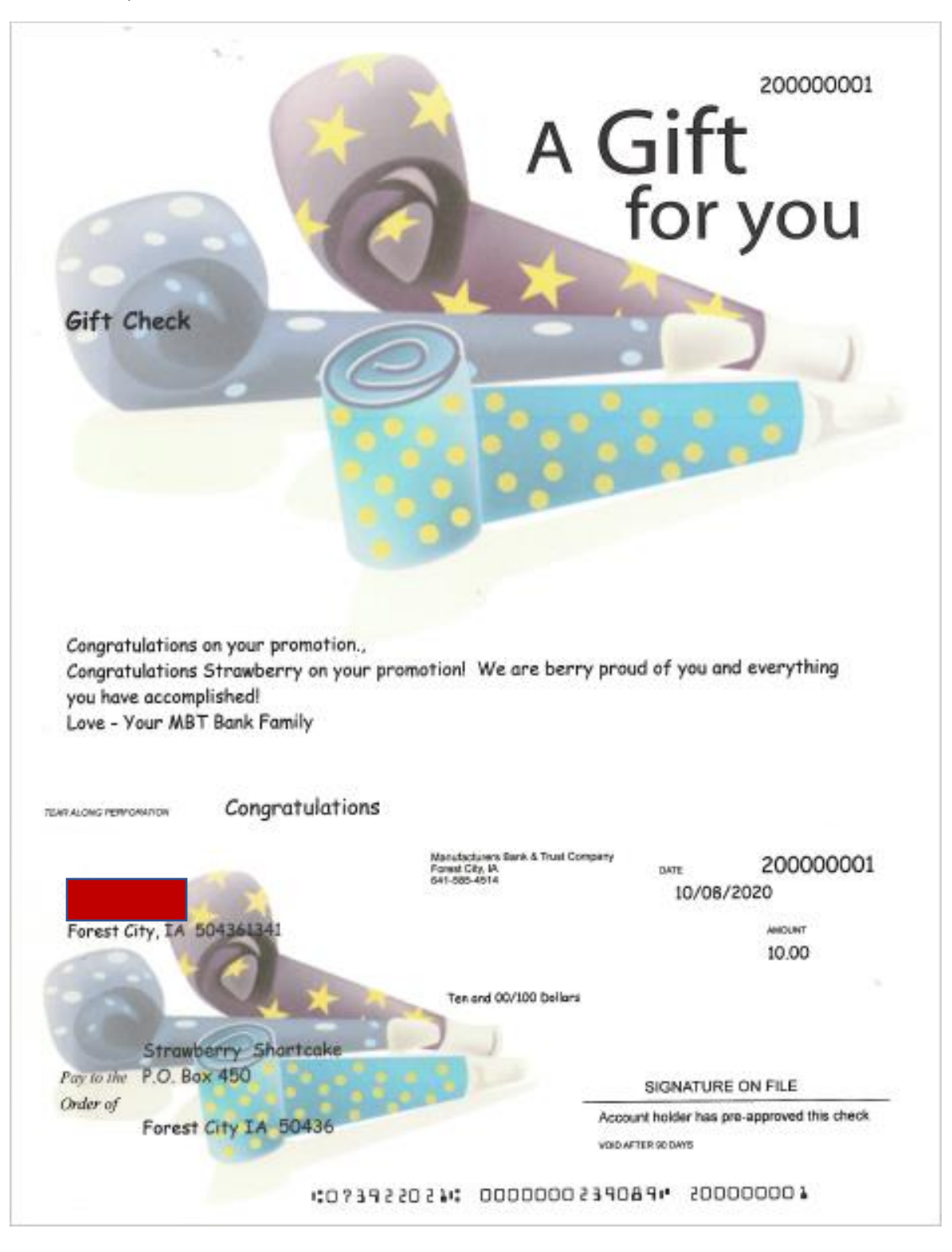

## Sending a Donation check

Log into Online Banking (GiftPay is not currently supported in the MBT2Go app) Click on *Payments* 

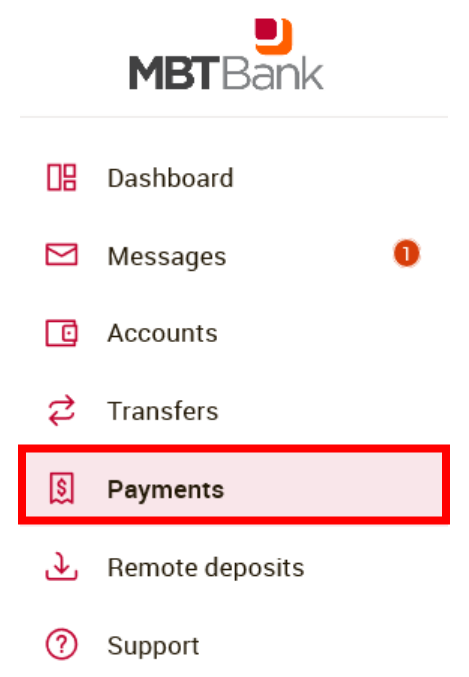

Select Manage Payments

| Payments |             |                  |                    |                        |
|----------|-------------|------------------|--------------------|------------------------|
| Payments | + New payee | ال<br>Pay a bill | کر<br>Pay a person | •••<br>Manage payments |

Click on the GiftPay tab at the top

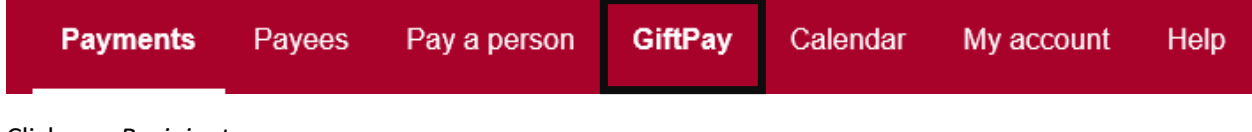

Click on +Recipient

| GiftPay                                                                                                    |
|----------------------------------------------------------------------------------------------------|
|                                                                                                    |
| You will be prompted to answer a security question.                                                                                                    |
| Choose Donation                                                                                                    |
| Donations cost \$1.99                                                                                                    |
| Add recipient                                                                                                    |
| What kind of GiftPay are you sending?                                                                                                    |
| Gift checks                                                                                                    |
| If you're the gift-giving type, make it easy for you and special for them. Send a gift check with a personalized message designed for birthdays new babies, weddings, graduations, anniversaries, or just because for only \$2.99.                                                                                                    |
| Donations                                                                                                    |
| Show you care by giving a gift that doesn't end. Send a donation to your favorite charity or organization in honor or memory of someone special for only \$1.99. You can send a personalized message about your donation using up to 4 email addresses and receive a copy for tax purposes. If you wish to send a standard donation without these features, click here to add your charity and schedule as a payment at no additional cost. |
| I would like to send a                                                                                                    |
|                                                                                                    |
|                                                                                                    |
|                                                                                                    |
| Back                                                                                                    |

Add the Charity name and Address Next

| Add charity                |                |      |
|----------------------------|----------------|------|
| Tell us about your charity |                |      |
| * Required field           |                |      |
| Charity name *             | Relay for Life |      |
| Payee address *            | PO Box 450     |      |
|                            |                |      |
| Payee city *               | Forest City    |      |
| Payee state *              | IA 🗸           |      |
| Payee zip code *           | 50436 -        |      |
|                            |                | Back |

## Review information and click Submit

## Click Return to GiftPay to submit the donation

| Add charity     |                   |
|-----------------|-------------------|
| ✓ Charity added |                   |
| Oberituren      |                   |
| Chanty name     | Relay for Life    |
| Payee address   | PO Box 450        |
|                 |                   |
|                 |                   |
| Payee city      | Forest City       |
| Payee state     | IA                |
| Pavee zin code  | 50436             |
|                 | 0000-             |
|                 |                   |
|                 | Return to GiftPay |
|                 |                   |

## Click Send Donation

| GiftPay                           |                                        |               |
|-----------------------------------|----------------------------------------|---------------|
| + Recipient                       |                                        |               |
| Display -                         |                                        |               |
| Relay for Life Donation check New | Last sent: N/A<br>Donation amount: N/A | Send donation |

Choose the account the funds are coming from, the dollar amount, and deliver by date.

Option to send a recognition of someone "In honor of" or "In Memory of"

Option to request an acknowledgement of my donation and to crate a personalized email to someone to notify them regarding my donation.

## Click Next

| Send donation                                                                  |                |
|--------------------------------------------------------------------------------|----------------|
| * Required field                                                               |                |
| То                                                                             | Relay for Life |
| From *                                                                         | PERSCKG .      |
| Amount *                                                                       | \$ 0.00        |
| GiftPay fee                                                                    | \$1.99         |
| Date *                                                                         | 10/16/2020     |
| Send in recognition of someone? *                                              | No             |
| Request an acknowledgement of my donation? *                                   | ● Yes ○ No     |
| Create a personalized email to someone to notify them regarding my donation? * | ● Yes ○ No     |
|                                                                                |                |

Next

Back

# If chosen, complete the Acknowledgement request

| Send donation           |                   |
|-------------------------|-------------------|
| Acknowledgement request |                   |
| * Required field        |                   |
| First name *            | John              |
| Last name *             | Doe               |
| Address *               | 245 East J Street |
|                         |                   |
| City *                  | Forest City       |
| State *                 |                   |
| Payee zip code *        | 50436 -           |

If chosen, complete the Personalized email

# Send donation

| Personalized email                    |                                                            |
|---------------------------------------|------------------------------------------------------------|
| * Required field<br>Recipient email * |                                                            |
| Email                                 |                                                            |
| Email                                 |                                                            |
| Email                                 |                                                            |
| Options                               | ☑ Disclose donation amount                                 |
|                                       | ✓ Send me a copy                                           |
| Email opening *                       | Donation                                                   |
| Message *                             | Good luck fundraising this year.                           |
|                                       | (Maximum characters: 300) You have 287<br>characters left. |
| Email closing *                       | - John Doe X                                               |

#### Click Next

## Send donation

| Send donation              |                                                                        |
|----------------------------|------------------------------------------------------------------------|
| Review your donation       |                                                                        |
| Personalized email         |                                                                        |
|                            |                                                                        |
| То                         |                                                                        |
| Subject                    | Donation from Amanda Cink                                              |
| Message                    | A donation has been made to the Relay for Life in the amount of \$5.00 |
|                            | Donation                                                               |
|                            | Good luck fundraising this year.                                       |
|                            | - John Doe,                                                            |
|                            | Amanda Cink                                                            |
| Requested acknowledgement  |                                                                        |
| To address                 | John Doe                                                               |
|                            | 245 East J Street<br>Forest City , IA 50436                            |
| Donation check information |                                                                        |
| То                         | Relay for Life                                                         |
| Amount                     | \$5.00                                                                 |
| GiftPay fee                | \$ 1.99                                                                |
| Process date               | 10/9/2020                                                              |
| Deliver by                 | 10/16/2020                                                             |
| Memo                       |                                                                        |
|                            | (Maximum characters: 25) Memos appear at the bottom of your check.     |
| Return address             | Forest City, IA 504361341                                              |
|                            |                                                                        |
|                            | Back                                                                   |

Submit

Click Submit

Email to the Receiver

To:

Subject: Donation from Amanda Cink

MBT BANK - SECURITY NOTICE: This is an email from an

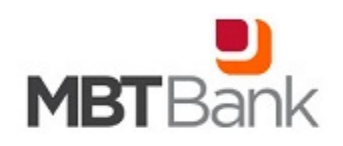

#### DONATION in the amount of \$10.00

Relay for LIfe

Good luck this year with your fundraiser.

Great job team! Amanda Cink

Regards,

GoPay Customer Service Manufacturers Bank & Trust Company